Programiranje vage

# PRG--02 - P.L.U. (Artikli)

U ovom se koraku programiraju osnovni podaci o artiklu. Za pripremu programiranja artikala mogu poslužiti ovi obrasci u OpenDocument odnosno PDF formatu.

1/3

Ulaskom u ovaj korak programiranja na pokazivaču se prikazuju sljedeći podaci:

- [PRG-02] trenutni korak programiranja
- [02 P.L.U.] broj i opis ovog koraka

Plavom tipkom **<F2>** se potvrđuje ulazak u programiranje osnovnih podataka o artiklu. Na pokazivaču se inicijalno prikazuje **[BROJ PLU = 001]** koji je trenutno odabrana šifra artikla (001) kojeg se ispravlja.

## Skraćena verzija programiranja promjene cijene artikla

Postupak odabira artikla čije se podaci žele upisati ili ispraviti je sljedeći:

| Tipka     | Boja tipke | Funkcija                                                                                       |
|-----------|------------|------------------------------------------------------------------------------------------------|
| <1><0>    | bijela     | Upis šifre artikla u rasponu od 001 do 500                                                     |
| <f2></f2> | plava      | Ulazak u programiranje podataka upisane šifre artikla                                          |
| <f5></f5> | plava      | Izlaz iz programiranja podataka o artiklima (PLU) i povratak na odabir koraka<br>programiranja |

Po ulasku u programiranje podataka za odabranu šifru artikla na pokazivaču se prikazuju sljedeći podaci:

- [PRG-02] trenutni korak programiranja
- [»\_ «] prostor za upis naziva artikla (dužine do 24 znaka)
  o za upis brojeva i posebnih simbola pogledati tablicu sa šiframa brojeva i simbola
- **[n 003]** šifra artikla čiji se naziv upisuje ili ispravlja

Slijed programiranja podataka nakon gore opisanog odabira artikla je:

| Tipka                               | Boja tipke | Funkcija                                                                                                    |
|-------------------------------------|------------|----------------------------------------------------------------------------------------------------|
| <a><sp> &lt;0&gt;&lt;9&gt;</sp></a> | bijela     | Upis naziva artikla izravno sa tipkovnice ili upisom šifre<br>posebnih znakova na numeričkoj tipkovnici prema tablici sa<br>šiframa brojeva i simbola. Tipkom <b><sp></sp></b> se upisuje razmak.<br>Naziv artikla me može biti duža od 24 znaka |
| <f2> ili <fix></fix></f2>           | plava      | Potvrda upisanog naziva artikla                                                                                                    |
| <0><9>                              | bijela     | Upis jedinične maloprodajne cijene artikla (krajnja cijena koja<br>uključuje PDV)                                                                                                    |
| <f2> ili <fix></fix></f2>           | plava      | Potvrda upisane cijene artikla                                                                                                    |
| <0><9>                              | bijela     | Upis tare                                                                                                    |
| <f2> ili <fix></fix></f2>           | plava      | Potvrda upisane tare                                                                                                    |
| <1> <2> <3> <4>                     | bijela     | Odabir tipa artikla                                                                                                    |
| <f2></f2>                           | plava      | Potvrda odabranog tipa artikla                                                                                                    |
| <0><9>                              | bijela     | Upis šifre odjela vage (PDV)                                                                                                    |

Last update: 08/05/2025 vage:sunmicrofiscal:programiranje:prg--02\_-\_artikli\_plu https://wiki.micro-process.hr/doku.php?id=vage:sunmicrofiscal:programiranje:prg--02\_-\_artikli\_plu 14:31

| Tipka     | Boja tipke | Funkcija                                                                                       |
|-----------|------------|------------------------------------------------------------------------------------------------|
| <f2></f2> | plava      | Potvrda upisane šifre odjela vage (PDV)                                                        |
| <0><9>    | bijela     | Upis šifre pridruženog sastojka                                                                |
| <f2></f2> | plava      | Potvrda upisane šifre pridruženog sastojka                                                     |
| <0><9>    | bijela     | Upis roka trajanja                                                                             |
| <f2></f2> | plava      | Potvrda upisanog roka trajanja                                                                 |
| <0><9>    | bijela     | Upis crtičnog koda (barkod) artikla                                                            |
| <f2></f2> | plava      | Potvrda upisanog crtičnog koda (barkod) artikla i prijelaz na<br>slijedeću šifru artikla       |
| <f5></f5> | plava      | Izlaz iz programiranja podataka o artiklima (PLU) i povratak na<br>odabir koraka programiranja |

Sljedeće tipke imaju posebno značenje tijekom programiranja:

| Tipka     | Boja tipke | Funkcija                                                                                       |
|-----------|------------|------------------------------------------------------------------------------------------------|
| <c></c>   | crvena     | Brisanje podatka koje se trenutno upisuje                                                      |
| <*>       | plava      | lspis podataka o svim programiranim artiklima                                                  |
| <f5></f5> | plava      | Izlaz iz programiranja podataka o artiklima (PLU) i povratak na odabir koraka<br>programiranja |

#### Napomene:

- tipkom **<F2>** se potvrđuje i "pamti" svaki pojedini podataka o artiklu
- tipkom <F5> prije potvrde podatke tipkom <F2> se odustaje od eventualno isšpravljenog pojedinčanog podatka o artiklu i taj pojedinačni podatak ostaje kakav je bio prije ispravka

# Tip artikla

Prema postavljenom *tipu artikla* zadaje se način prodaje i cijena artikla.

Mogući **načini prodaje** su prodaja temeljem izmjerene (vagane) mase artikla ili izravnim upisom količine na numeričkoj tipkovnici.

Kod prodaje *cijena artikla* može biti ona koja je zadana kod programiranja artikala ili može biti upisana u trenutku prodaje.

U ovoj opciji programiranja *tip artikla* se odabire jednim od sljedećih tipki na numeričkoj tipkovnici:

- **<1>** prodaja temeljem izmjerene (vagane) mase artikla i preddefinirane cijene artikla<sup>1)</sup>
- <2> prodaja temeljem upisane količine artikla i preddefinirane cijene artikla<sup>2)</sup>
- <3> prodaja temeljem izmjerene (vagane) mase artikla i slobodno upisane cijene artikla u trenutku prodaje
- <4> prodaja temeljem upisane količine artikla i slobodno upisane cijene artikla u trenutku prodaje

#### Napomene:

Preporučuje se programiranje artikala kao tip <3> ili <4> i programiranje uobičajene cijene.
 Ovo omogućuje prodaju bez potrebe za upisom cijena, ali se prema potrebi ipak može upisati druga cijena.

• Ako se prilikom prodaje artikala koji su programirani sa tipom <1> ili <2> upiše druga cijena, prodaja se neće bilježiti pod upisanom šifrom artikla, već kao prodaja pod "RAZNO" te će materijalna izvješća biti netočna.

#### Skraćena verzija programiranja promjene cijene artikla

1. Izborniku za programiranje pristupa se tako da se jednom pristisne tipka <F1>

3/3

- Tipkama <+> i ↔ ili <F3> i <F4> doći do koraka programiranja PRG-02 P.L.U.
- 3. Plavom tipkom <F2> se potvrđuje ulazak u programiranje osnovnih podataka o artiklu. Na pokazivaču se inicijalno prikazuje [BROJ PLU = 001] koji je trenutno odabrana šifra artikla (001) kojeg se ispravlja.
- 4. Upisati šifru artikla čija se cijena želi ispraviti
- Plavom tipkom <F2> se potvrđuje ulazak u programiranje artikla na upisanoj šifri
- Više puta pritiskati plavu tipku <F2> dok se ne prikaže stara cijena artikla
- 7. Upisati novu cijenu artikla
- 8. Plavom tipkom <F2> potvrditi upisanu cijenu
- 9. Plavom tipkom <F5> izaći iz tog artikla i ponoviti gornji postupak za sljedeći artikal.

## "Brze" tipke

Artikli sa šiframa u rasponu od 1 do 32 su kod prodaje dostupni na "brzim" tipkama. Artikli sa šiframa od 33 do 64 su također dostupni na "brzim" tipkama na način da se "brza" tipka u kratkom vremenskom razmaku 2x pritisne. Tako npr.

- 2x brza pritiska na tipku 1 daje artikal sa šifrom 33,
- 2x brza pritiska na tipku 2 daje artikal sa šifrom 34,
- 2x brza pritiska na tipku 3 daje artikal sa šifrom 35,
- ...
- 2x brza pritiska na tipku 32 daje artikal sa šifrom 64.

#### 1) 2)

Ukoliko se prilikom prodaje ovakvog tipa artikla, upiše druga cijena, prodaja artikla će se registrirati kao prodaja pod "RAZNO". Preporučuje se postaviti tip artikla na <3> uz programiranje najčešće cijene

From: https://wiki.micro-process.hr/ - MICRO PROCESS wiki Permanent link: https://wiki.micro-process.hr/doku.php?id=vage:sunmicrofiscal:programiranje:prg--02\_-\_artikli\_plu

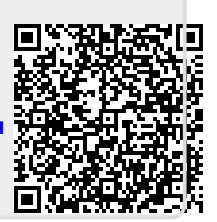

Last update: 08/05/2025 14:31